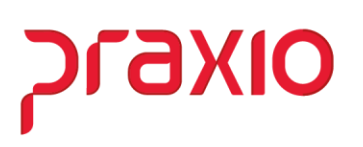

## Importação automática relógio de ponto (Frequência)

O objetivo da importação automática é facilitar a rotina de departamento pessoal do usuário.

- Cadastro de parâmetro do relógio automático
  - Local/Tipo Importação: A princípio, deve definir o local onde o arquivo será importado e informar se trata de período diário ou semanal.

| FRQ - Cadastro de parâmetro do relógio automático                                 |
|-----------------------------------------------------------------------------------|
| Saida                                                                             |
| Local / Tipo Importação Posições Empresas                                         |
| Local do Arquivo para Importação                                                  |
|                                                                                   |
| Tempo para do processamento 00:00                                                 |
| Tipo de Processo                                                                  |
| Herária primeira períoda 00:00                                                    |
|                                                                                   |
| Horário segundo período 00:00                                                     |
| 🖸 Semanal -                                                                       |
| Dia da semana<br>Domingo Quinta<br>Segunda Sexta                                  |
| Quarta Horário segundo período 00:00                                              |
| Somente serão importados/convertidos movimentos até o dia imediatamente anterior. |
| ✓ <u>G</u> ravar @ <u>E</u> xcluir                                                |

- Caminho: Cadastros>Parâmetros>Cadastro de parâmetro do relógio de ponto>Local/Tipo Importação
  - Local do Arquivo para Importação
    - Definir o caminho que será importado o arquivo.
  - Tipo de processo: Diário
    - Informar o horário início do primeiro e segundo período
- **Posições:** As posições são definidas como a máscara na importação manual.
  - Caso seja o arquivo seja REP, deve definir a máscara no padrão e marcar a opção "Utilizar arquivo REP"
  - Caso tenha o código da CHAPA do funcionário do arquivo, deve marcar a opção "O arquivo contém a CHAPA"

| .ocal / Tipo Importa                                            | ição Posições E   | mpresas |             |  |
|-----------------------------------------------------------------|-------------------|---------|-------------|--|
| <ul> <li>Utilizar arquivo I</li> <li>O arquivo conté</li> </ul> | REP<br>ém a CHAPA |         |             |  |
| Campos                                                          | Pos.Inicial       | Tamanho | Máscara     |  |
| Empresa                                                         |                   |         |             |  |
| Filial                                                          |                   |         |             |  |
| PIS                                                             | 24                | 11      | 99999999999 |  |
| Data                                                            | 11                | 8       | DDMMAAAA    |  |
| Hora                                                            | 19                | 4       | ннмм        |  |
| Tipo de Batida                                                  |                   |         |             |  |
| láscara padrão                                                  | REP               |         |             |  |

> Caminho: Cadastros>Parâmetros>Cadastro de parâmetro do relógio de ponto>Posições

## • Empresas

Autorizar as empresas que utilizarão a importação automática.

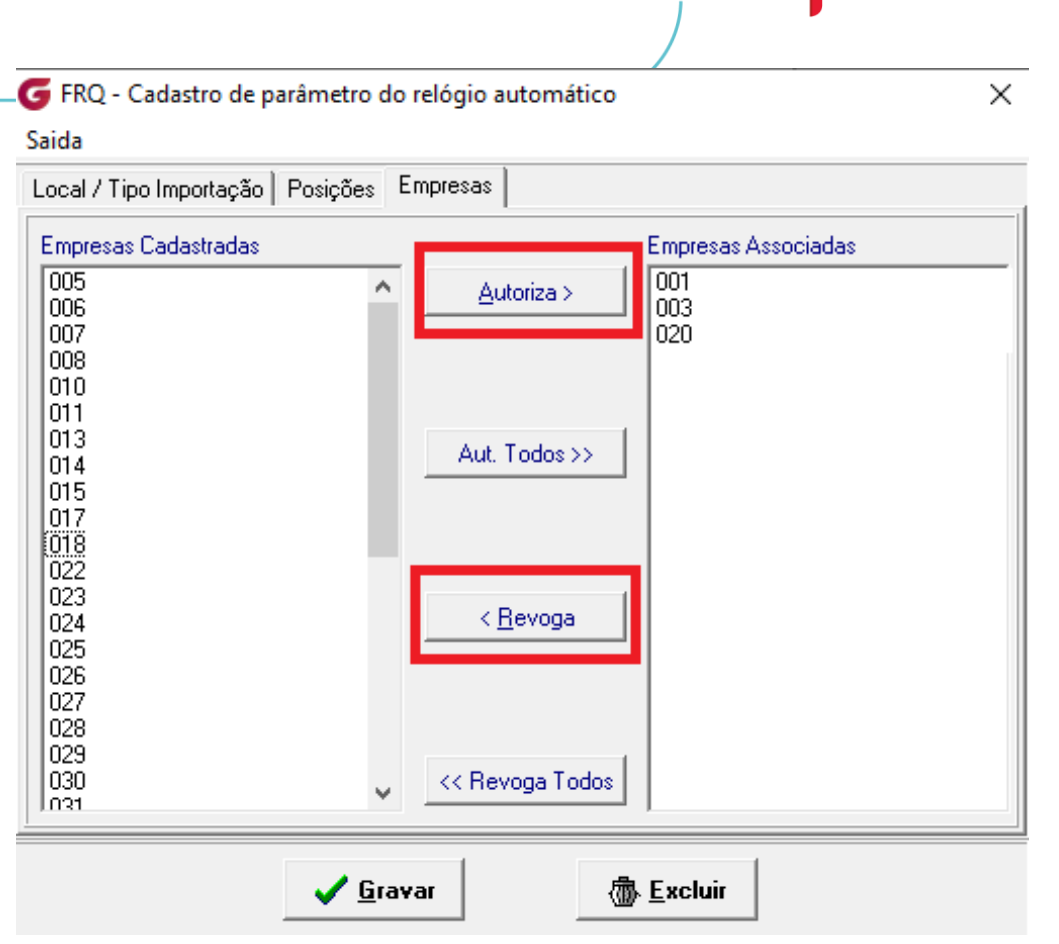

> Caminho: Cadastros>Parâmetros>Cadastro de parâmetro do relógio de ponto>Empresas

## • Start arquivo

Deve acessar a pasta "Residentes"

> Este Computador > UNIDADEG (\\DC01) (G:) > Globus > Sistemas > frequencia

| Nome                             | Data de modificação | Тіро               | Tamanho   |
|----------------------------------|---------------------|--------------------|-----------|
| Report                           | 24/06/2020 18:00    | Pasta de arquivos  |           |
| Residentes                       | 24/06/2020 18:00    | Pasta de arquivos  |           |
| Scripts                          | 10/07/2020 14:12    | Pasta de arquivos  |           |
| CALCULADORA                      | 16/08/2013 15:10    | Arquivo de Ajuda   | 5 KB      |
| G Frequencia                     | 18/06/2020 09:41    | Aplicativo         | 18.274 KB |
| FREQUENCIA                       | 16/08/2013 15:10    | Arquivo de Ajuda   | 38 KB     |
| 🚳 libeay32.dll                   | 18/03/2013 10:31    | Extensão de aplica | 676 KB    |
| 🚳 mp2032.dll                     | 20/05/2015 19:16    | Extensão de aplica | 292 KB    |
| 🚳 qtintf70.dll                   | 11/10/2016 18:17    | Extensão de aplica | 3.987 KB  |
| 🚳 SiUSBXp.dll                    | 20/05/2015 19:16    | Extensão de aplica | 88 KB     |
| 🚳 ssleay32.dll                   | 18/03/2013 10:31    | Extensão de aplica | 148 KB    |
| TesteDeProcedure_PR_CONTAGEMFOLG | 18/06/2020 15:33    | Arquivo TST        | 2 KB      |

Rodar o arquivo executável "Frequencia\_RelogioAutomatico.exe"

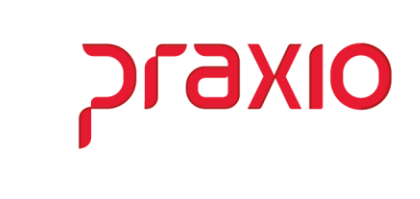

| ▶ Meu computador 🕨 sysglb (\\sbdo) (K:) → Globus → Sistemas → frequencia → Residentes |                   |                    |          |  |  |
|---------------------------------------------------------------------------------------|-------------------|--------------------|----------|--|--|
| Nome                                                                                  | Data de modificaç | Tipo               | Tamanho  |  |  |
| Frequencia_RelogioAutomatico.exe                                                      | 17/07/2020 13:25  | Aplicativo         | 5.348 KB |  |  |
| 🚳 qtintf70.dll                                                                        | 07/01/2019 10:45  | Extensão de aplica | 3.987 KB |  |  |

 Após executar o arquivo, o ícone estará disponível na barra de tarefas. Ao clicar com o botão direito do mouse, será exibida a opção "Histórico"

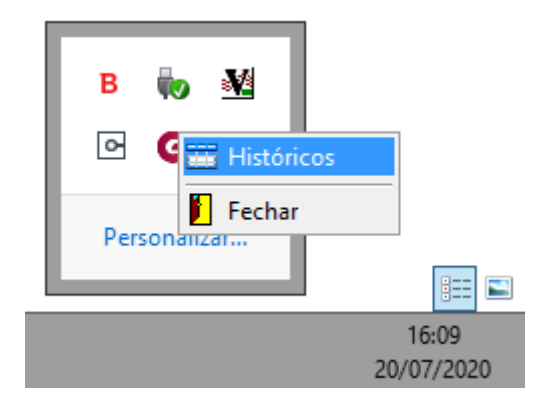

 Ao definir a data inicial, final e o status, será exibida as importações referentes ao filtro informado.

| tórico de Importação do R | elógio                                                                                                    |                                        |                                                                                                    |                                        |                                                                                                    |                                                                                                    |                                                                                                    |
|---------------------------|----------------------------------------------------------------------------------------------------|----------------------------------------|----------------------------------------------------------------------------------------------------|----------------------------------------|----------------------------------------------------------------------------------------------------|----------------------------------------------------------------------------------------------------|----------------------------------------------------------------------------------------------------|
| ída                       |                                                                                                    |                                        |                                                                                                    |                                        |                                                                                                    |                                                                                                    |                                                                                                    |
| Data inicial              |                                                                                                    | Data final                             |                                                                                                    | Status                                 |                                                                                                    |                                                                                                    |                                                                                                    |
| 11                        | 3                                                                                                    | 177                                    | 15                                                                                                    | · ·                                    | ✓ Consultar                                                                                                    |                                                                                                    |                                                                                                    |
| Inicio do processamento   |                                                                                                    | Local Arquivo                          |                                                                                                    | Fim do processamento                   | Empresas                                                                                                    | Status                                                                                                    | ^                                                                                                    |
| 12/03/2020 12:13:59       | C1                                                                                                    |                                        | _                                                                                                    | 12/03/2020 12:14:00                    |                                                                                                    | Arquivo com erro ou                                                                                                    |                                                                                                    |
| 12/03/2020 12:11:02       | C:V                                                                                                    |                                        |                                                                                                    | 12/03/2020 12:12:59                    | 1, 2, 3, 4, 5, 6, 7, 8, 9,                                                                                                    | Processo finalizado                                                                                                    |                                                                                                    |
| 12/03/2020 08:32:39       | C:\*                                                                                                    |                                        |                                                                                                    | 12/03/2020 08:35:36                    | 2, 22                                                                                                    | Processo finalizado                                                                                                    |                                                                                                    |
| 11/03/2020 13:00:01       | C:V                                                                                                    |                                        |                                                                                                    | 11/03/2020 13:01:46                    | 2,22                                                                                                    | Processo finalizado                                                                                                    |                                                                                                    |
|                           |                                                                                                    |                                        |                                                                                                    |                                        |                                                                                                    |                                                                                                    |                                                                                                    |
| an iuna Importados        |                                                                                                    |                                        |                                                                                                    |                                        |                                                                                                    |                                                                                                    | ¥                                                                                                    |
| rquivos importados        |                                                                                                    |                                        |                                                                                                    |                                        |                                                                                                    |                                                                                                    | ~                                                                                                    |
|                           | tórico de Importação do R<br>ida<br>Data inicial<br>Inicio do processamento<br>12/03/2020 12:13:59<br>12/03/2020 12:11:02<br>12/03/2020 08:32:39<br>11/03/2020 13:00:01 | tórico de Importação do Relógio<br>ida | tórico de Importação do Relógio<br>ida  Data inicial Data final /// Inicio do processamento Local. 12/03/2020 12:13:59 C:\ 12/03/2020 12:11:02 C:\\ 12/03/2020 08:32:39 C:\* 11/03/2020 13:00:01 C:\* squivos Importados | tórico de Importação do Relógio<br>ida | tórico de Importação do Relógio<br>ida            Data inicial         Data final         Status           Inicio do processamento         Local Arquivo         Fin do processamento           12/03/2020 12:13:59         CN         12/03/2020 12:14:00           12/03/2020 12:11:02         CN         12/03/2020 08:32:39           12/03/2020 08:32:39         CN         12/03/2020 08:35:36           11/03/2020 13:00:01         CN         11/03/2020 13:01:46 | tórico de Importação do Relógio<br>ida            Data inicial         Data final         Status           Inicio do processamento         Local Arquivo         Fin do processamento         Empresas           12/03/2020 12:13:59         C.\         12/03/2020 12:14:00         Empresas           12/03/2020 12:11:02         C.N         12/03/2020 12:12:59         1, 2, 3, 4, 5, 6, 7, 8, 9,           12/03/2020 08:32:39         C.\         12/03/2020 08:35:36         2, 22           11/03/2020 13:00:01         C.\         11/03/2020 13:01:46         2, 22 | tórico de Importação do Relógio<br>ida           Data inicial       Data final       Status         Inicio do processamento       Local Arquivo       Fim do processamento       Empresas       Status         12/03/2020 12:13:59       C\       12/03/2020 12:14:00       Arquivo com emo ou       12/03/2020 12:12:59       1, 2, 3, 4, 5, 6, 7, 8, 9       Processo finalizado         12/03/2020 08:32:39       C\       12/03/2020 10:301:46       2, 22       Processo finalizado         11/03/2020 13:00:01       C.V       11/03/2020 13:01:46       2, 22       Processo finalizado |

Em caso de dúvidas, favor abrir um ticket no portal do cliente através do link <u>http://portaldocliente.praxio.com.br</u> para que possamos esclarecê-la.